# Catalyst 9800 WLC slimme licentiëring met behulp van beleid met DNA-centrum configureren

# Inhoud

Inleiding Voorwaarden Vereisten Gebruikte componenten SLUP-Werkstroom met DNA-centrum Catalyst 9800 WLC-configuratie Configuratie van DNA-centrum Smart-accountgegevens configureren Licentiebeheer instellen Verificatie

# Inleiding

Dit document beschrijft Smart Licensing Policy (SLUP) op air-top Catalyst 9800 draadloze LANcontroller (WLC) via Cisco Digital Network Architecture (DNA) Center.

#### Voorwaarden

Basiskennis van Cisco Catalyst 9800 WLC en Cisco DNA Center.

#### Vereisten

Smart Licensing Use Policy (SLUP) op Catalyst 9800 WLC met behulp van DNA Center vereist versie 17.3.2a of hoger van WLC en versie 2.2.1 of hoger van DNA Center.

#### Gebruikte componenten

- 9800 WLC 17.3.3.
- DNA Center 2.2.2.5.

De informatie in dit document is gebaseerd op de apparaten in een specifieke laboratoriumomgeving. Alle apparaten die in dit document worden beschreven, hadden een opgeschoonde (standaard)configuratie. Als uw netwerk levend is, zorg er dan voor dat u de mogelijke impact van om het even welke opdracht begrijpt.

## SLUP-Werkstroom met DNA-centrum

Net als oudere op AireOS gebaseerde controllers hoeft de 9800 WLC zelf geen licentie te hebben.

U hoeft alleen een licentie te geven op de access points (AP's) die zijn aangesloten op de controller. Het gebruik van de toegangspuntlicentie moet worden gemeld aan de slimme licentieserver van Cisco (ook bekend als Cisco Smart Software Manager - CSSM). Er zijn verschillende manieren om dit te bereiken. In draadloze ondernemingsnetwerken worden WLCs vaak zonder internettoegang afgesloten. Dit maakt het moeilijk om AP licentieverkeer aan CSSM te melden. In dit artikel wordt ervan uitgegaan dat de WLC is afgesloten en dat het DNA Center toegang heeft tot CSSM via TCP poorten 80 en 443.

**Opmerking:** Anders dan AireOS WLCs blijft er 9800 WLC die niet op de juiste wijze is gelicentieerd, functioneren zelfs na het verlopen van de evaluatielicentie.

Zodra de AP's aan de WLC zijn aangesloten, wordt de informatie over de licentieconsumptie opgeslagen op een beveiligde locatie op het apparaat in de vorm van RUM/Gebruik rapporten. Cisco DNA Center vult deze rapporten van WLC aan en uploadt het naar CSSM op aanvraag of periodiek. Telkens wanneer een rapport van het RUM naar het CSSM wordt geüpload, moet het DNA Center de WLC op de hoogte stellen.

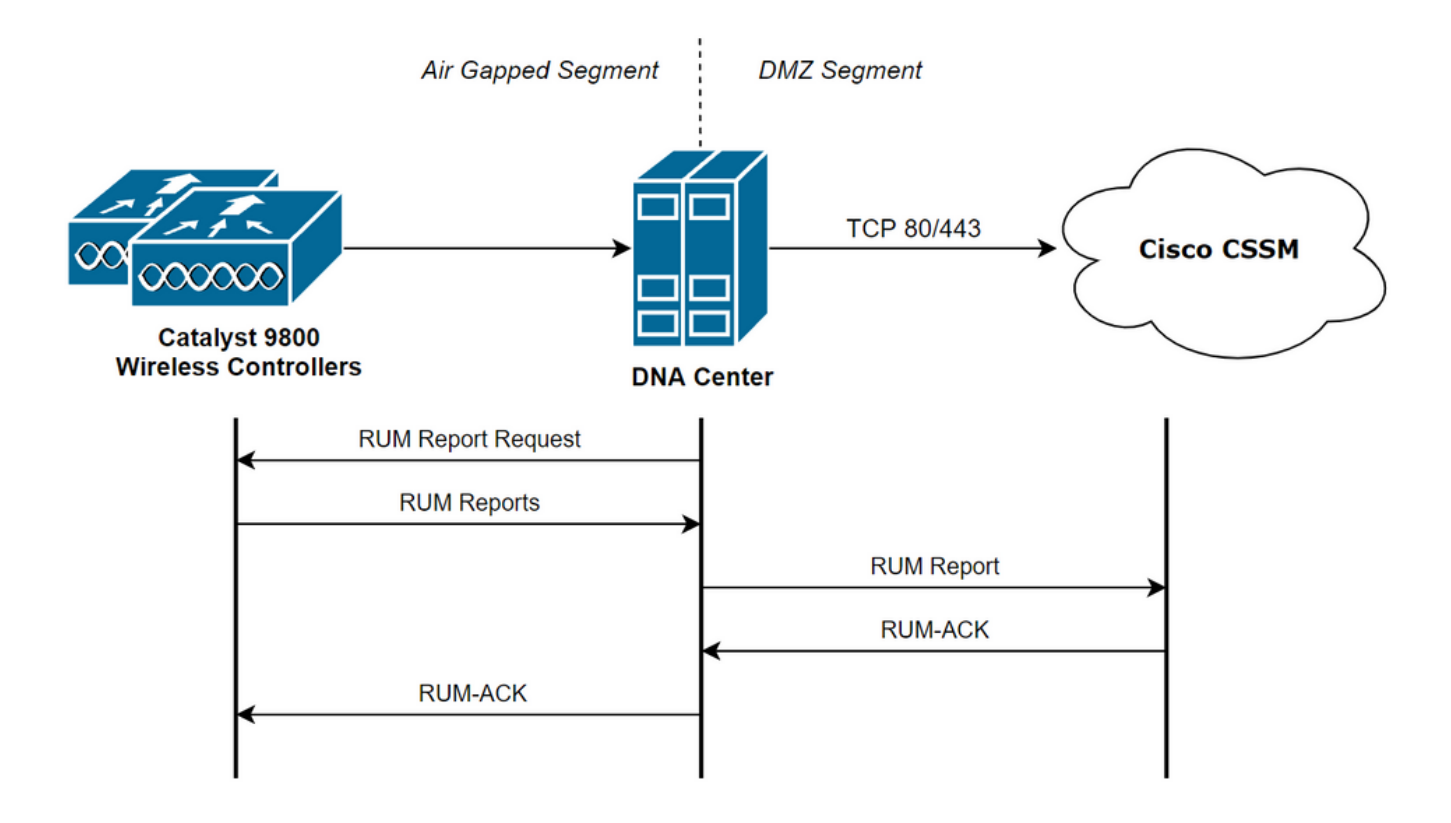

## Catalyst 9800 WLC-configuratie

Er is een minimale configuratie met betrekking tot de licenties die aan de 9800-zijde vereist zijn. Zodra het licentieniveau op de WLC is ingesteld, wordt het meeste werk door het DNA-centrum verwerkt.

De enige vereiste is dat WLC wordt toegevoegd aan de inventaris van het DNA Center-apparaat en wordt toegewezen aan een locatie.

Omdat de toegangspunten die bij een ingebruikname van 9800 een vergunning nodig hebben, de enige zijn die een vergunning nodig hebben, <u>ervoor zorgen dat ten minste 1 AP tot de WLC is</u> toegetreden.

Het licentieniveau kan in de WLC-webinterface worden gewijzigd via **het** menu **Licentie** wanneer u de knop **Draadloos licentieniveau** selecteert:

| Licensing   |                  |                   |                              |             |
|-------------|------------------|-------------------|------------------------------|-------------|
| General     | Service Settings | Policy Attributes |                              |             |
| Smart Licer | nsing Status     | ENABLED           | Smart Licensing Using Policy | ENABLED     |
| Unique Proc | duct ID          | C9800-CL-K9       | Unique Serial Number         | 9493HVIECSG |
| LICENSES    | IN USE           |                   | Change Wireless License Le   | evel 🕼 🏾 🕄  |
| No lice     | nses in use      |                   |                              |             |

U kunt het licentieniveau instellen op een essentieel niveau of op een voordeelniveau. Zowel de LUCHT-netwerklicentie als de LUCHT-DNA-licentie moeten op hetzelfde niveau zijn. Voor het wijzigen van het licentieniveau moet u de licentie opnieuw laden.

| Change Wireless License Level |                       |                           |  |  |  |  |
|-------------------------------|-----------------------|---------------------------|--|--|--|--|
| License Type                  | Current Level         | Next Reload Level         |  |  |  |  |
| AIR Network License           | air-network-advantage | air-network-advantage 🗸   |  |  |  |  |
| AIR DNA License               | air-dna-advantage     | air-dna-advantage         |  |  |  |  |
| Cancel                        | 📕 Save & Relo         | bad 📓 Save without Reload |  |  |  |  |

Zorg ervoor dat, voordat WLC aan het DNA-centrum wordt toegevoegd,

- 1. WLC moet via de draadloze beheerinterface aan het DNA-centrum worden toegevoegd. Andere out-band beheerinterfaces zoals Gigabit Ethernet0 kunnen niet worden gebruikt
- 2. WLC moet twee A-opdrachten hebben geconfigureerd:

aaa authorization exec default

- 3. NetCONF-protocol moet ingeschakeld worden (poort 830, standaard gebruikt)
- 4. Simple Network Management Protocol (SNMP) moet worden ingeschakeld en gemeenschappen/gebruikers moeten op WLC worden geconfigureerd
- 5. WLC-interface voor draadloos beheer en DNA-centrum moeten kunnen communiceren via poorten 161/162 (SNMP), 830 (NetCONF) en 20830 (telemetrie)

Raadpleeg dit artikel voor aanvullende informatie over WLC en DNA Center-integratie: <u>https://www.cisco.com/c/en/us/support/docs/wireless/wireless-lan-controller-software/214587-managing-and-provisioning-non-fabric-cat.html</u>

#### Configuratie van DNA-centrum

Smart-accountgegevens configureren

Voordat er licenties zijn ingesteld, moeten er slimme accountreferenties worden toegevoegd aan het DNA-centrum. In DNA Center web interface navigeer naar **systeem > Instellingen > Cisco Account > Smart Account**. Voeg de geloofsbrieven van de Cisco Smart account toe:

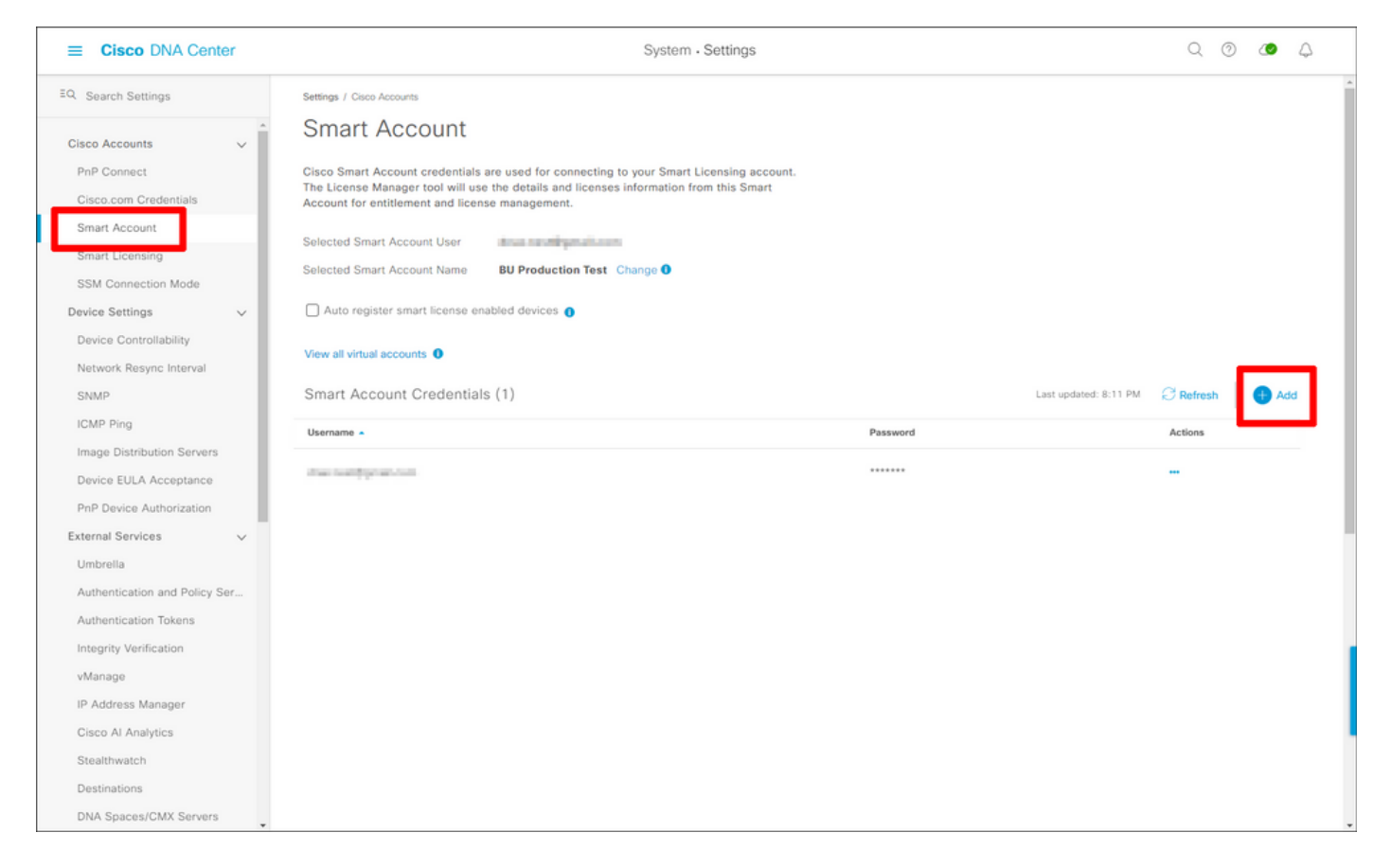

#### Licentiebeheer instellen

In de DNA Center web interface navigeer u naar Gereedschappen > Licentiebeheer.

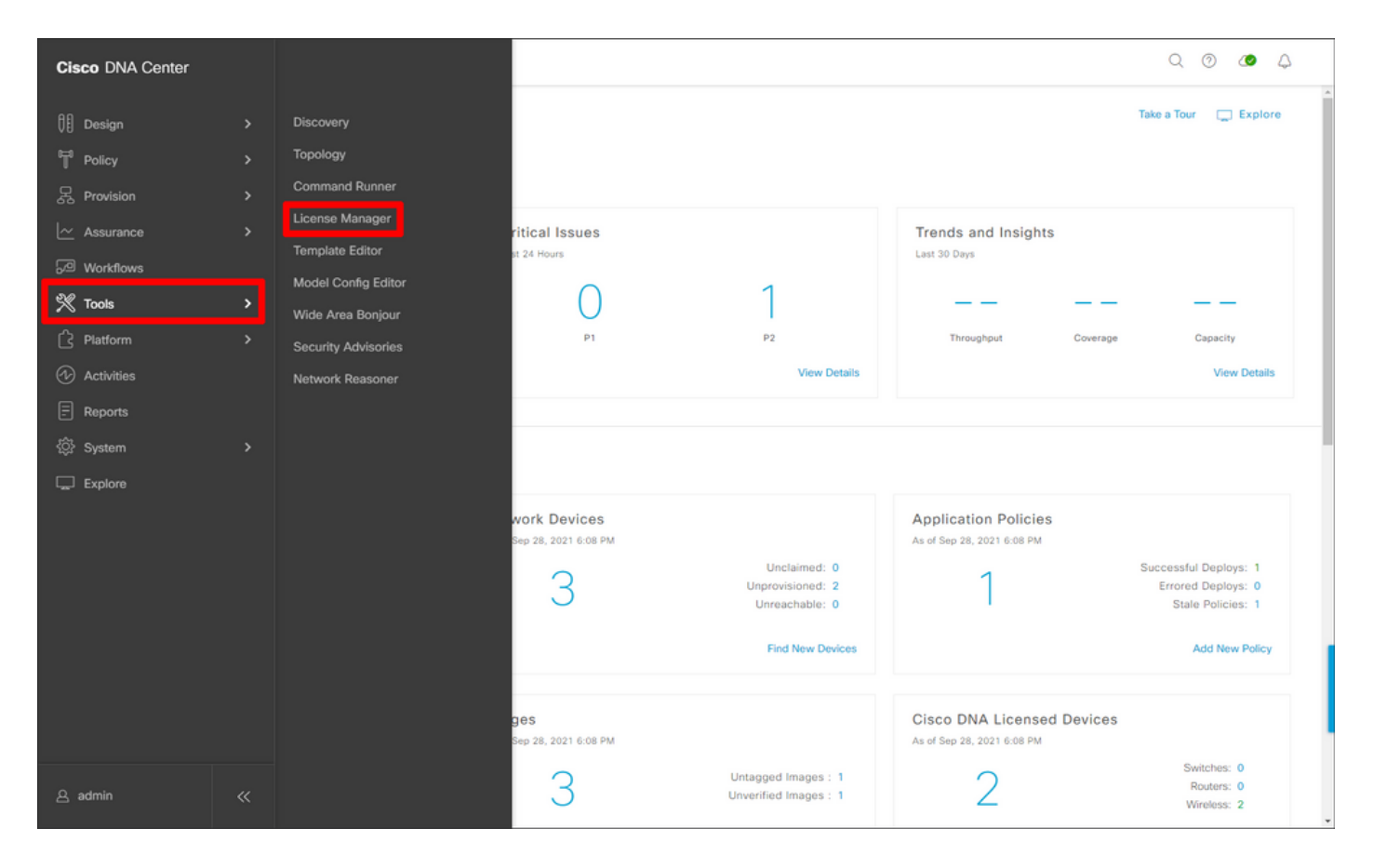

Navigeer naar het tabblad **Rapportage & Naleving** en selecteer het werkschema van de naleving van Smart Licensing:

| ■ Cisco DNA Center                                                                            |                                                                                                    | Tools - License Manager                                                                                                    |                                                                             | Q @ @ 4                        |
|-----------------------------------------------------------------------------------------------|----------------------------------------------------------------------------------------------------|----------------------------------------------------------------------------------------------------|-----------------------------------------------------------------------------|--------------------------------|
| Overview All License Report                                                                   | ting & Compliance Notifications                                                                                                    |                                                                                                    |                                                                             |                                |
| Q Find Hierarchy                                                                              | LICENSE SUMMARY -Total Licenses Purchase                                                                                                    | d 6754                                                                                                    |                                                                             | Í                              |
| <ul> <li>✓ &amp; Global</li> <li>O Unassigned Devices</li> <li>✓ &amp; 1-Licensing</li> </ul> | ESSENTIALS<br>3429 3150 914 Total About to Licenses Expire Compliance                                                                                                    | ADVANTAGE<br>3325 3125 12<br>Total About to Out<br>Licenses Expire Con                                                                              | PREMIER PG O O O O Total About to O O O O O O O O O O O O O O O O O O O     | )<br>Jut of<br>compliance      |
| ∨ ≝ Building1                                                                                 | Smart License Readiness A<br>Steps to take before devices can<br>be updated to the simplified<br>model<br>Set Golden Image<br>Update Devices<br>Update Devices using legacy<br>Smart License Versions<br>Smart License (1) | Vailable Workflows   Recent Workflows  Recent Workflows  Smart License Compliance  device(s) are ready right now for streamlined licensing updates. | As of: Sep 28, 2021 5-33 PM                                                 | O Becent Tasks                 |
|                                                                                               | Q Search Table                                                                                                    |                                                                                                    |                                                                             | Ÿ                              |
|                                                                                               | 0 Selected Modify Policy More Activ<br>Device Name Device Family<br>WLC Wireless<br>2 APs Controller                                                                                                    | Device Series<br>Cisco Catalyst 9800 Wireless Controllers for<br>Cloud                                                                              | IP Address Software Version • Cisco DNA Li<br>10.48.39.133 17.3.3 Adventage | cense Cisco DNA License Expiry |
| ٥                                                                                             |                                                                                                    |                                                                                                    |                                                                             |                                |

De gedreven wizard verschijnt. Om te beginnen, laten we het doen.

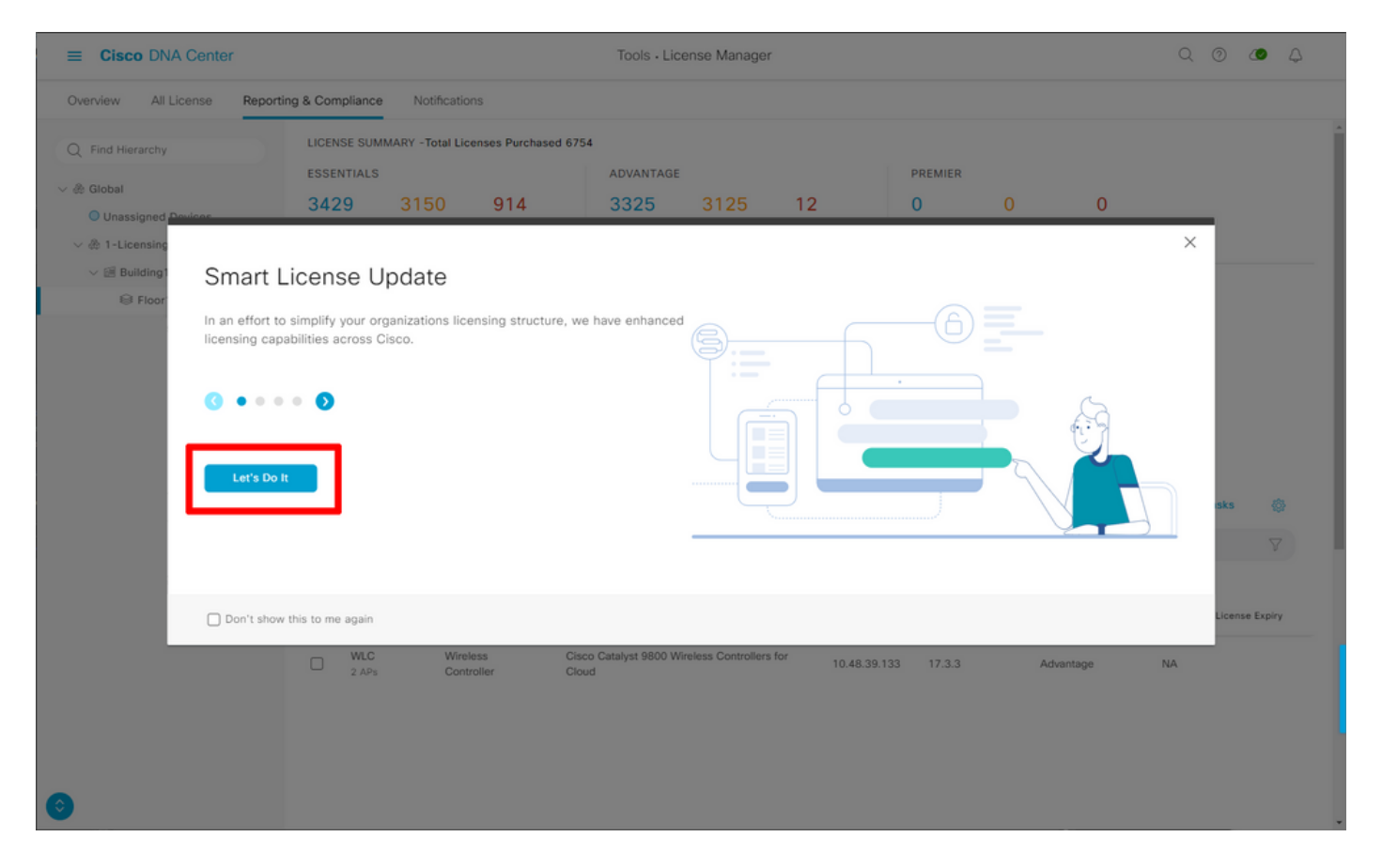

Selecteer in de volgende stap de gewenste **slimme account** en **virtuele account**. Klik op **Volgende** om verder te gaan

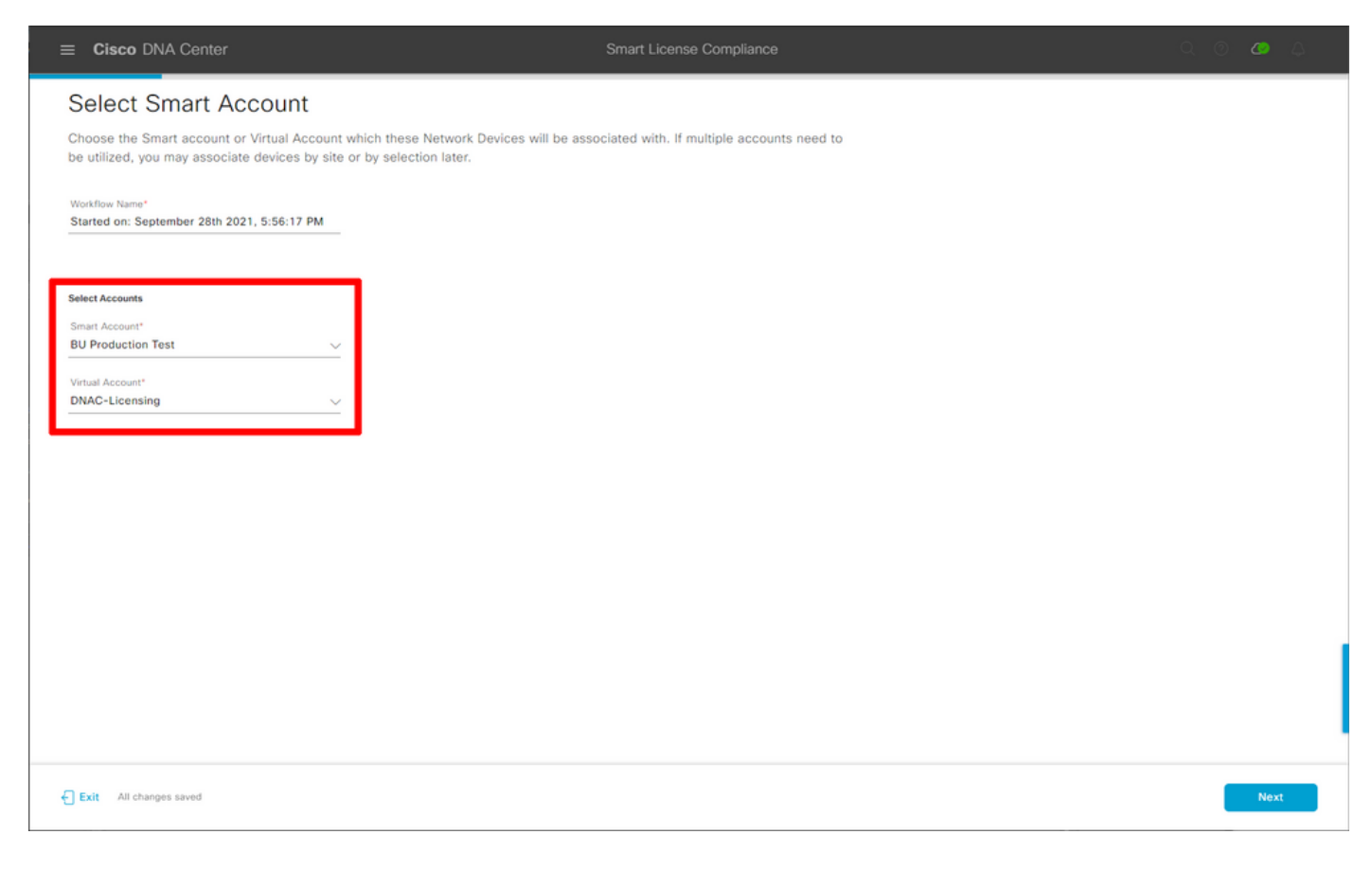

Selecteer de locatie en controleer alle WLC's die het DNA-centrum aan een licentie moet onderwerpen:

| ■ Cisco DNA Center                                                                        |                                                                  |                                      | Smart License Compliance                                                                                 |                  |                   | Q                        | o <b>o</b> 4 |
|-------------------------------------------------------------------------------------------|------------------------------------------------------------------|--------------------------------------|----------------------------------------------------------------------------------------------------|------------------|-------------------|--------------------------|--------------|
| Choose Sites and<br>There are 1 network device(s) a<br>right now, or just a subset. If yo | Devices<br>across several sites whi<br>u don't link with the Cis | ch are running IO<br>co Smart Softwa | S 17.3.2 or greater. You can choose to link all of th<br>re manager now, you may link at any time later. | em               |                   |                          |              |
| Q Find Hierarchy                                                                          | Q Search Table                                                   |                                      |                                                                                                    |                  |                   |                          | Ø ♥<br>▼     |
| 〜 泰 Global                                                                                | Device Name *                                                    | IP Address                           | Device Series                                                                                            | Software Version | Cisco DNA License | Cisco DNA License Expiry | License Mode |
| > 🎄 1-Licensing                                                                           | WLC<br>2 APs                                                     | 10.48.39.133                         | Cisco Catalyst 9800 Wireless Controllers for Cloud                                                       | 17.3.3           | Advantage         | NA                       | SL           |
|                                                                                           |                                                                  |                                      |                                                                                                    |                  |                   |                          |              |
|                                                                                           | 1 Records                                                        |                                      |                                                                                                    |                  |                   | Show Records: 25 🗸 1     | ·1 < 0 >     |
| Exit All changes saved                                                                    |                                                                  |                                      |                                                                                                    |                  |                   | Back                     | Next         |

Rapportage Interval kan hier worden gewijzigd. Standaardwaarde is 30 dagen:

| ■ Cisco DNA Center                                                                                                    |                                                   | Smart License Compliance                          |                                       | Q Ø 🖉 🗘   |
|----------------------------------------------------------------------------------------------------|---------------------------------------------------|---------------------------------------------------|---------------------------------------|-----------|
| Modify Policy                                                                                                    |                                                   |                                                   |                                       |           |
| The policy defines how often the netw                                                                                                    | ork device(s) will report their feature usage. It | overrides the default policy which enables only t | he core functionality on each device. |           |
| POLICY SETTINGS                                                                                                    |                                                   |                                                   |                                       |           |
| Policy Name SLE Policy<br>Policy Description NA<br>Policy Version 4<br>Smart Account BU Production Test<br>Reporting Interval 30 Days Modify<br>CSSM POLICY | l                                                 |                                                   |                                       |           |
| Licenses                                                                                                    | First Report Within                               | Report Usage Every                                | Report After Usage Change             |           |
| Perpetual                                                                                                    | 30 Days                                           | 60 Days                                           | 60 Days                               |           |
| Enforced                                                                                                    | 0 Days                                            | 90 Days                                           | 60 Days                               |           |
| Subscription                                                                                                    | 120 Days                                          | 150 Days                                          | 120 Days                              |           |
| Export                                                                                                    | 0 Days                                            | 30 Days                                           | 30 Days                               |           |
|                                                                                                    |                                                   |                                                   |                                       |           |
|                                                                                                    |                                                   |                                                   |                                       |           |
| Exit All changes saved                                                                                                    |                                                   |                                                   | (                                     | Back Next |

De eindpagina geeft een samenvatting van alle gegevens en apparaten waarvan het gebruik van een licentie in de wachtrij staat voor rapportage aan CSSM:

| ≡ Cisco DNA                                          | Center                                                               | Smart License                                                             | e Compliance         |                  |                   | Q @ <b>4</b>             | • •      |
|------------------------------------------------------|----------------------------------------------------------------------|---------------------------------------------------------------------------|----------------------|------------------|-------------------|--------------------------|----------|
| Sync Data<br>When you click 'N<br>A report will be g | a with Cisco<br>Next' Cisco DNA Center is<br>enerated once that comp | s going to retrieve the usage data from the device(s) and ther<br>pletes. | n send the data to C | SSM.             |                   |                          |          |
| Submitting De                                        | vices                                                                |                                                                           |                      |                  |                   |                          | <b>@</b> |
| Q Search Table                                       |                                                                      |                                                                           |                      |                  |                   |                          | $\nabla$ |
| Device Name 🔺                                        | Device Family                                                        | Device Series                                                             | IP Address           | Software Version | Cisco DNA License | Cisco DNA License Expiry |          |
| WLC<br>2 APs                                         | Wireless Controller                                                  | Cisco Catalyst 9800 Wireless Controllers for Cloud                        | 10.48.39.133         | 17.3.3           | Advantage         | NA                       |          |
|                                                      |                                                                      |                                                                           |                      |                  |                   |                          |          |
|                                                      |                                                                      |                                                                           |                      |                  |                   |                          |          |
|                                                      |                                                                      |                                                                           |                      |                  |                   |                          |          |
|                                                      |                                                                      |                                                                           |                      |                  |                   |                          |          |
|                                                      |                                                                      |                                                                           |                      |                  |                   |                          |          |
| 1 Records                                            |                                                                      |                                                                           |                      |                  | Shov              | v Records: 25 🤍 1 - 1 <  | 0 >      |
| Exit All changes                                     | saved                                                                |                                                                           |                      |                  |                   | Back                     | lext     |

Klik op **Next** om de sync van licentiegegevens te beginnen en de real-time status te observeren. Het <u>duurt minimaal 4 minuten</u> om de sync-fase te voltooien en de herkenning weer te krijgen vanuit de CSSM-cloud.

| Summary         These are the following operations performed in this flow.         Syncing Data         Sending device license usage data to CSSM. The time taken to sync this data depends on the size of usage data and number of requests queued for processing on CSSM.         Overall Sync Progress         33%         * Fetching Usage Report         Utc(10.48.39.133)         • Usage reports collection is in progress                                                                                                    |  |
|----------------------------------------------------------------------------------------------------|--|
| 33%       Image: Status       Image: Device *       Status       WLC(10.48.39.133)       Image: Status       Image: Status <td></td> |  |
| Device     Status       WLC(10.48.39.133)             Usage reports collection is in progress                                                                                                    |  |
| S Uploading Usage Report     S Provisioning Acknowledgement                                                                                                    |  |
|                                                                                                    |  |

Groene kleur geeft een succes aan. Selecteer Voltooien om de werkstroom te voltooien:

| ≡ Cisco Di      | NA Center                    |                                                                                                    | Smart License Compliance | Q @ Ø A |
|-----------------|------------------------------|----------------------------------------------------------------------------------------------------|--------------------------|---------|
| Overall S       | Sync Progress                |                                                                                                    |                          | ,       |
| ~ • F           | Fetching Usage Report        |                                                                                                    | o                        |         |
|                 | Device 🔺                     | Status                                                                                                    |                          |         |
|                 | WLC(10.48.39.133)            | Usage consumption report<br>collected from device<br>successfully                                                                       |                          |         |
| ~ • I           | Jploading Usage Report       |                                                                                                    |                          |         |
|                 | Device 🔺                     | Status                                                                                                    |                          |         |
|                 | WLC(10.48.39.133)            | <ul> <li>Usage consumption reports<br/>uploaded to Cisco SSM Cloud<br/>and received acknowledgement<br/>from Cisco SSM Cloud</li> </ul> |                          |         |
| ~ <b>0</b> F    | Provisioning Acknowledgement |                                                                                                    |                          |         |
|                 | Device -                     | Status                                                                                                    |                          |         |
|                 | WLC(10.48.39.133)            | Provisioned usage consumption<br>report's acknowledgement to<br>device                                                                  |                          |         |
|                 |                              |                                                                                                    |                          |         |
| 🗲 Exit All chan | ges saved                    |                                                                                                    |                          | Finish  |

### Verificatie

Het tabblad Overzicht van de pagina met Licentiebeheer toont het huidige licentieverbruik:

| Eisco DNA Center                                                            | Tools - License Manag | er            |                |                    |                 | Q          | 0 🔇         | ۵         |
|-----------------------------------------------------------------------------|-----------------------|---------------|----------------|--------------------|-----------------|------------|-------------|-----------|
| Overview All License Reporting & Compliance Notifications                   |                       | Sm            | mart Account : | BU Production Test | Virtual Account |            |             | ~         |
| Switches Routers WLC ISE                                                    |                       |               |                |                    |                 |            |             |           |
|                                                                             |                       | _             |                |                    | La              | it updated | : 6:22 pm 🕯 | C Refresh |
| Advantage: 3.100 • 6200 • (ssentials: 3.100<br>Purchased Cisco DNA Licenses |                       |               | _∧<br>Use      | 2<br>dvartage: 2   | 505             |            |             |           |
| Wireless License Usage                                                      |                       |               |                |                    |                 |            |             |           |
| Wireless Controller                                                         |                       |               | 1              |                    | Used AP Lic     | enses      |             |           |
| Device Series .                                                             | Total Devices         | Connected APs |                | Cisco DNA          | Netw            | ork/Legac  | У           |           |
| Cisco Catalyst 9800 Wireless Controllers for Cloud                          | 1                     | 2             |                | 2                  | 2 Ne            | twork      |             |           |
| Wireless Cisco DNA License Timeline                                         |                       |               | _              |                    |                 |            |             |           |
| <b>∀</b> Filter                                                             |                       |               |                |                    |                 |            |             |           |

Ga aan de kant Catalyst 9800 naar de licentiëring > Service-instellingen en controleer of de verbindingsmodus is ingesteld op Air Gap:

#### Licensing

| General  | Service Se | Policy Attributes |           |
|----------|------------|-------------------|-----------|
| CSSM Cor | nnectivity | Connection Mode   | Air Gap 🔻 |
|          |            | Air Gap Feature   | ENABLED   |